## GUIDA ALLA COMPILAZIONE ON LINE DELLA DOMANDA DI ISCRIZIONE ALLA SCUOLA INFANZIA DEL COMUNE DI CREMONA ANNO SCOLASTICO 2024/2025

I requisiti fondamentali per l'iscrizione alle scuole infanzia del Comune di Cremona sono:

- 1. **Essere residenti nel Comune di Cremona**: i dati personali (composizione della famiglia e indirizzo di residenza) vengono impostati / verificati con quanto registrato in anagrafe.
- 2. Avere figli nati negli anni 2021- 2020- 2019
- 3. Essere in regola con le vaccinazioni obbligatorie secondo la normativa vigente

Per poter accedere alla compilazione della domanda di iscrizione on line è inoltre necessario:

• Essere registrati sul sito del Comune di Cremona.

La registrazione può avvenire tramite CRS/CNS (Carta Regionale o Nazionale dei Servizi) dotata di PIN, tramite SPID e tramite CIE (Carta d'identità elettronica).

Le istruzioni per la registrazione sono riportate alla pagina <u>https://www.comune.cremona.it/user/register</u> "Informazioni sul servizio di registrazione degli utenti on line".

Si ricorda che scegliendo l'opzione di iscrizione on line, qualora lo si desideri è sempre possibile contattare telefonicamente il personale dell'ufficio iscrizioni 0-6 anni per eventuali chiarimenti e/o approfondimenti.

Il servizio di iscrizione on line alla scuola infanzia sarà attivo da Giovedì 18 Gennaio 2024 alle ore 8.00 a Sabato 10 Febbraio 2024 alle ore 20.00.

| Cremona<br>COMUNE DI CR                                                            | EMONA                                            |                               |                         | Ce                      | rca   | f ដ 🍳                 | y 🗖 🛊        | Accedi      |
|------------------------------------------------------------------------------------|--------------------------------------------------|-------------------------------|-------------------------|-------------------------|-------|-----------------------|--------------|-------------|
| Home II Comune                                                                     | Mi interessa                                     | lo sono                       | Servizi online          | Modulistica             | News  | media ed eventi       | Contatti     |             |
| Home » Profilo utente                                                              |                                                  |                               |                         |                         |       |                       |              |             |
| Accesso utente                                                                     |                                                  |                               |                         |                         |       | 🚍 Accedi /<br>CRS/CNS | Registrati o | con SPID o  |
| Attenzione, dal 1° ottobre 2021<br>utente e password" ma solo tra<br>Nome utente * | non è più possibile pe<br>mite SPID o tessera Cl | er i cittadini effe<br>RS/CNS | ettuare l'autenticazion | e sul sito attraverso " | nome- | 8                     | ENTRA CON    | N SPID      |
| Inserisci il tuo nome utente Comune<br>Password *                                  | di Cremona.                                      |                               |                         |                         |       |                       | ENTRA COM    | N CNS / CRS |
| Inserisci la password associata al tuo                                             | nome utente.                                     |                               |                         |                         |       |                       | ENTRA COM    | N CIE       |

1. Inserite le credenziali cliccando sul pulsante ACCEDI si effettua l'autenticazione; poi dal menu <u>Servizi on line</u> nella sezione <u>Altri servizi</u> sarà possibile selezionare <u>Iscrizione scuole infanzia</u>.

Nella schermata iniziale relativa all'iscrizione alla scuola infanzia comunale è presente un menù a tendina dove compaiono i nominativi di tutti i bambini presenti in famiglia che possono essere iscritti (compariranno solo i bambini nati negli anni 2021- 2020- 2019). Il genitore per poter effettuare la compilazione della domanda on line deve risultare convivente con il figlio per cui chiede l'iscrizione.

| Home                                | Il Comune                                                                                            | Mi interessa                        | lo sono           | Servizi online         | Modulistica           | News media ed eventi                                              |  |  |  |  |  |
|-------------------------------------|----------------------------------------------------------------------------------------------------|-------------------------------------|-------------------|------------------------|-----------------------|-------------------------------------------------------------------|--|--|--|--|--|
| Home » Servia                       | Iome » Servizi Online » Iscrizione scuole infanzia comunali                                          |                                     |                   |                        |                       |                                                                   |  |  |  |  |  |
|                                     |                                                                                                    |                                     |                   |                        |                       | Versione stampabile Versione PDF                                  |  |  |  |  |  |
| Iscrizione scuole infanzia comunali |                                                                                                    |                                     |                   |                        |                       |                                                                   |  |  |  |  |  |
| Presenta                            | izione online                                                                                        | e della domai                       | nda di isci       | rizione allescu        | uole infanzia         | comunali                                                          |  |  |  |  |  |
| Il servizio con<br>iscrizioni.      | sente di inviare la c                                                                                | domanda <mark>d</mark> i iscrizione | e alle scuole inf | anzia del Comune di Ci | remona per il prossir | no anno scolastico ed è attivo solo nel periodo di apertura delle |  |  |  |  |  |
| Per maggiori i                      | Per maggiori informazioni utilizzare il seguente link.                                               |                                     |                   |                        |                       |                                                                   |  |  |  |  |  |
| Per visualizza                      | Per visualizzare la guida alla compilazione della domanda di iscrizione utilizzare il seguente link. |                                     |                   |                        |                       |                                                                   |  |  |  |  |  |
| Iscrizione di *                     |                                                                                                    |                                     |                   |                        |                       |                                                                   |  |  |  |  |  |
| Continua                            | Annulla                                                                                              |                                     |                   |                        |                       |                                                                   |  |  |  |  |  |

Dal menù a tendina si sceglie il nominativo per cui si vuole procedere all'iscrizione e si clicca sul pulsante CONTINUA.

2. Sulla nuova pagina compariranno automaticamente i dati anagrafici principali del soggetto che sta effettuando l'iscrizione e quelli del bambino (nell'esempio riportato sotto sono stati cancellati). Sarà obbligatorio fornire un recapito principale (telefonico e di posta elettronica), indicando nel menù a tendina a chi corrisponde (telefono madre, telefono padre ecc.).

| Iscrizion                                                                                                    | ne - <mark>d</mark> ati iso                                                                          | ritto               |                                      |                                  |      |      |
|----------------------------------------------------------------------------------------------------|----------------------------------------------------------------------------------------------------|---------------------|--------------------------------------|----------------------------------|------|------|
|                                                                                                    |                                                                                                    | Domanda d           | di iscrizione per l<br>Scuole infan: | 'anno scolastico<br>zia comunali |      |      |
| La sottoscrit                                                                                                    | ta                                                                                                   | codice fiscale      |                                      |                                  |      |      |
| genitore del                                                                                                    | bambino                                                                                              |                     | codice fiscale                       |                                  |      |      |
| nato a                                                                                                    | il                                                                                                   | residente a         | in                                   |                                  |      |      |
| nazionalità d                                                                                                    | tella madre                                                                                          | nazionalità del     | nadre                                |                                  |      |      |
| Primo recapito                                                                                                    |                                                                                                    |                     |                                      |                                  | <br> | <br> |
| Primo recapito<br>tipo recapito *                                                                                                    |                                                                                                    |                     |                                      |                                  | <br> | <br> |
| Primo recapito<br>tipo recapito *                                                                                                    | MADRE                                                                                                |                     | ·                                    |                                  | <br> | <br> |
| Primo recapito<br>tipo recapito *<br>TELEFONO N<br>SELEZIONA 1                                                                                                  | WADRE<br>LL TIPO RECAPITO                                                                            | V<br>1 <sub>2</sub> |                                      |                                  | <br> | <br> |
| Primo recapito<br>tipo recapito *<br>TELEFONO MAI<br>SELEZIONA I<br>TELEFONO ABI<br>TELEFONO MAI                                                                | WADRE<br>IL TIPO RECAPITO<br>TAZIONE<br>DRE                                                          | <br>↓}              |                                      |                                  |      |      |
| Primo recapito<br>tipo recapito *<br>TELEFONO I<br>SELEZIONA I<br>TELEFONO ABI<br>TELEFONO MAI<br>TELEFONO MAI                                                  | WADRE<br>L TIPO RECAPITO<br>TAZIONE<br>ORE<br>DRE                                                    | ×<br>12             |                                      |                                  | <br> |      |
| Primo recapito<br>tipo recapito *<br>TELEFONO I<br>SELEZIONA I<br>TELEFONO ABI<br>TELEFONO MAI<br>TELEFONO PAD<br>RECAPITO LAV                                  | WADRE<br>1. TIPO RECAPITO<br>TAZIONE<br>DRE<br>DRE<br>ORO MADRE                                      | v<br>1 <sub>2</sub> |                                      |                                  | <br> |      |
| Primo recapito<br>tipo recapito *<br>TELEFONO N<br>SELEZIONA ABI<br>TELEFONO MAI<br>TELEFONO MAI<br>TELEFONO MAI<br>RECAPITO LAV<br>RECAPITO LAV                | MADRE<br><b>1 TIPO RECAPITO</b><br>TAZIONE<br>DRE<br>RE<br>ORO MADRE<br>ORO MADRE<br>ORO PADRE       |                     |                                      |                                  | <br> |      |
| Primo recapito<br>tipo recapito *<br>TELEFONO A<br>TELEFONO ABI<br>TELEFONO MAI<br>TELEFONO PAD<br>RECAPITO LAV<br>RECAPITO LAV<br>TELEFONO NOI                 | MADRE<br>L TIPO RECAPITO<br>TAZIONE<br>DRE<br>ORO MADRE<br>ORO MADRE<br>ORO PADRE<br>UNI MATERNI     | ↓<br>↓2             |                                      |                                  |      |      |
| Primo recapito<br>tipo recapito *<br>TELEFONO A<br>TELEFONO ABI<br>TELEFONO MAI<br>TELEFONO MAI<br>RECAPITO LAV<br>RECAPITO LAV<br>TELEFONO NOI<br>TELEFONO NOI | MADRE<br>L TIPO RECAPITO –<br>TAZIONE<br>DRE<br>ORO MADRE<br>ORO PADRE<br>UNI MATERNI<br>UNI PATERNI |                     |                                      |                                  |      |      |

I campi contrassegnati con l'asterisco sono obbligatori (telefono e indirizzo mail). È possibile, sempre nella stessa pagina, inserire un secondo recapito.

| apo recapito *                                                                                                    |  |
|----------------------------------------------------------------------------------------------------|--|
| - SELEZIONA IL TIPO RECAPITO V                                                                                                |  |
| elefono *                                                                                                    |  |
| _mail *                                                                                                    |  |
|                                                                                                    |  |
| iote                                                                                                    |  |
|                                                                                                    |  |
|                                                                                                    |  |
|                                                                                                    |  |
|                                                                                                    |  |
| ipo recapito                                                                                                    |  |
| ipo recapito - SELEZIONA IL TIPO RECAPITO -                                                                                   |  |
| ipo recapito                                                                                                    |  |
| Ipo recapito<br>- SELEZIONA IL TIPO RECAPITO                                                                                  |  |
| ipo recapito<br>- SELEZIONA IL TIPO RECAPITO - V<br>Se si inserisce un secondo recapito, il campo è obbligatorio<br>elefono   |  |
| po recapito - SELEZIONA IL TIPO RECAPITO -  Se si inserisce un secondo recapito, il campo è obbligatorio elefono mail         |  |
| ipo recapito - SELEZIONA IL TIPO RECAPITO -  Se si inserisce un secondo recapito, il campo è obbligatorio elefono c_mail note |  |
| tipo recapito SELEZIONA IL TIPO RECAPITO  Se si inserisce un secondo recapito, il campo è obbligatorio telefono e_mail note   |  |

Si può poi procedere cliccando sul pulsante CONTINUA.

3. In questa pagina si chiede di mettere in ordine di preferenza le scuole numerando la prescelta partendo da 1 ed a seguire le eventuali altre scuole di interesse. Viene evidenziata in alto la scuola territoriale di competenza in base all'indirizzo di residenza. Si ricorda che se la prima preferenza (da indicare con il numero 1) non corrisponde alla scuola territoriale di competenza evidenziata in alto, si rinuncia automaticamente all'assegnazione del punteggio corrispondente. Per poter procedere con l'iscrizione è necessario indicare almeno 3 scuole. Si consiglia di mettere in ordine di preferenza tutte le 9 scuole per avere più opportunità di inserimento. In caso contrario non si potrà essere inseriti nelle liste d'attesa relative alle scuole non indicate.

La sede della Scuola Infanzia Martiri della Libertà anche per l'anno scolastico 2024/2025 sarà presso la scuola primaria Bissolati, Via Tagliamento 2.

| Iscrizione - preferenze                                                                                                    |
|----------------------------------------------------------------------------------------------------|
| CHIEDE<br>di iscrivere la propria figlia presso la scuola terrioriale o eventualmente preferita (indicandola con il numero 1); inoltre numera in ordine<br>di preferenza le altre scuole comunali.                                                      |
| Se la scuola territoriale indicata è Martiri della Libertà, per ulteriori informazioni consultare la nota al seguente link.                                                                                                    |
| Si ricorda che se la prima preferenza (indicata con il numero 1) non corrisponde alla scuola territoriale di competenza evidenziata sotto, si rinuncia<br>automaticamente al punteggio corrispondente per la formulazione della graduatoria (27 punti). |
| Per poter procedere con l'iscrizione è necessario indicare almeno tre scuole.                                                                                                    |
| Si consiglia di mettere in ordine di preferenza tutte le 9 scuole per avere più opportunità di inserimento. Il nominativo del bambino non verrà inserito nelle liste<br>di attesa delle scuole per le quali non è stata indicata la preferenza.         |
| SCUOLA TERRITORIALE                                                                                                    |
| AGAZZI - VIA TICINO 26                                                                                                    |
| APORTI - VIA APORTI FERRANTE S                                                                                                    |
| CASTELLO - VIA GARIBOTTI GIUSEPPE 38                                                                                                    |
| GALLINA - VIA SAN BERNARDO 3                                                                                                    |
| LACCHINI - VIA ROMANINO GIROLAMO 1                                                                                                    |
| MARTINI - VIA SANT'ANTONIO DEL FUOCO 10                                                                                                    |
| MARTIRI DELLA LIBERTA' - VIA TAGLIAMENTO 2                                                                                                    |
| S. GIORGIO - VIA SANTA MARIA IN BETLEM 36                                                                                                    |
| ZUCCHI - VIA MANNA RUGGERO 22                                                                                                    |
| Indietro Continua Annulla                                                                                                    |

Cliccare poi sul pulsante CONTINUA.

4. Nella pagina successiva vengono indicati i tempi di frequenza usufruibili. Al momento dell'iscrizione viene automaticamente attribuito il **tempo di frequenza standard (8,30-16,00)**. Le richieste di variazione dell'orario di frequenza andranno presentate, entro la prima settimana di settembre, utilizzando il modulo presente all'interno dello sportello telematico del Comune di Cremona.

Si ricorda che il tempo anticipato (dalle 7,30 alle 8,30) è riservato ai genitori entrambi lavoratori ed è soggetto a pagamento. Il servizio integrativo pomeridiano è anch'esso soggetto a pagamento, ma è attivabile solo al raggiungimento di un numero minimo di iscritti. Purtroppo non è possibile dare garanzia rispetto alla sua attivazione.

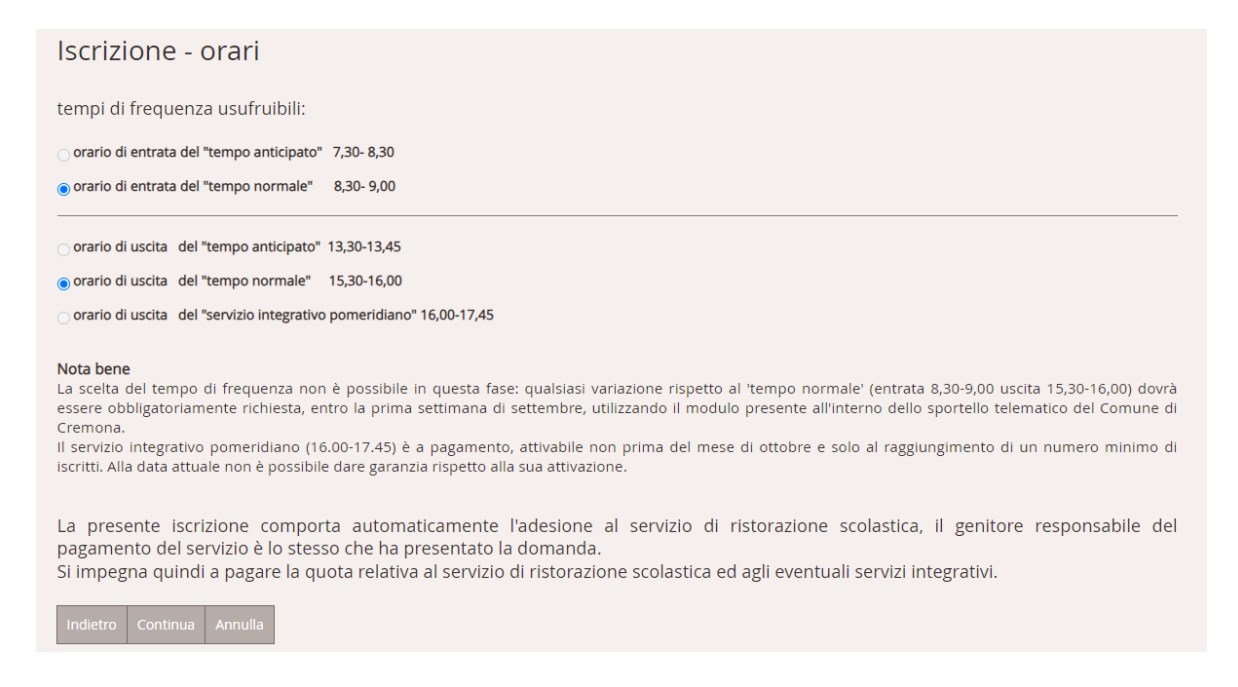

L'iscrizione alla scuola infanzia comporta automaticamente l'adesione al servizio di ristorazione scolastica per consentire ai bambini di usufruire in modo più completo della giornata educativa. Il genitore che effettua l'iscrizione alla scuola è pertanto anche il genitore responsabile per il pagamento del servizio ristorazione, salvo modifiche rispetto al tempo frequenza richieste successivamente alla conferma del posto.

Cliccare poi sul pulsante CONTINUA.

A questo punto viene effettuato un primo salvataggio dei dati per cui è possibile interrompere il lavoro senza perdere quanto impostato, e completare successivamente l'iscrizione, modificando anche quanto già inserito.

5. In questa pagina (OBBLIGHI) si chiede di confermare in base a quanto previsto dal Regolamento dei servizi educativi e secondo il D.P.R. 28/12/2000, n.445 di aver acquisito il parere favorevole del secondo genitore, ove presente, rispetto alla richiesta di ammissione alla scuola infanzia comunale e che il proprio figlio è in regola con le vaccinazioni obbligatorie previste dalla normativa vigente.

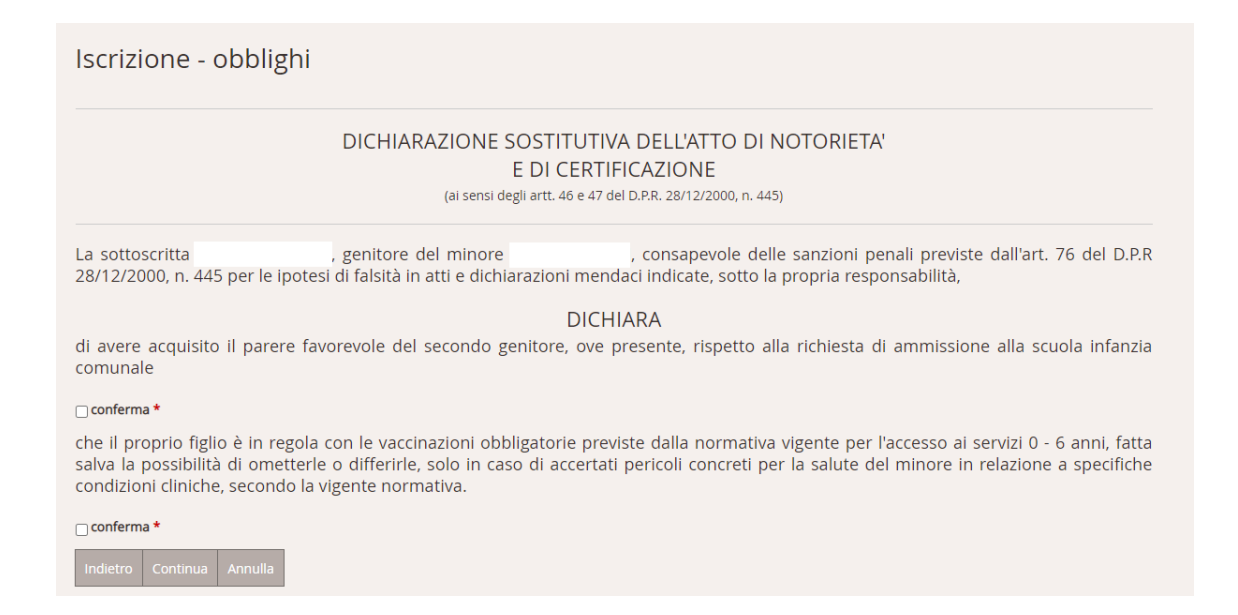

Confermare e cliccare poi sul pulsante CONTINUA.

6. Le pagine successive sono relative ai "criteri di ammissione" alla scuola Infanzia. Tutte le dichiarazioni sono rese ai sensi del **D.P.R. 28/12/2000, n.445.** Si ricorda a tal proposito che saranno effettuate verifiche a campione sulle dichiarazioni rese. In caso di riscontri assenti o negativi le domande di iscrizione saranno annullate e si dovrà procedere con le dovute segnalazioni per "false dichiarazioni".

| Home                                                                                                    | Il Comune                                                                                                    | Mi interessa | lo sono | Servizi online | Modulistica | News media ed eventi             |  |  |  |  |
|----------------------------------------------------------------------------------------------------|----------------------------------------------------------------------------------------------------|--------------|---------|----------------|-------------|----------------------------------|--|--|--|--|
| Home » Servizi Online » Iscrizione scuole infanzia comunali » Iscrizione scuole infanzia comunali                                                                                                    |                                                                                                    |              |         |                |             |                                  |  |  |  |  |
|                                                                                                    |                                                                                                    |              |         |                |             | Versione stampabile Versione PDF |  |  |  |  |
| Iscrizione - criteri                                                                                                    |                                                                                                    |              |         |                |             |                                  |  |  |  |  |
|                                                                                                    | CRITERI DI AMMISSIONE SCUOLA INFANZIA                                                                                                    |              |         |                |             |                                  |  |  |  |  |
| La sottoscritta ai sensi degli artt. 46 e 47 del D.P.R. 28/12/2000, n. 445 e consapevole delle sanzioni penali previste<br>dall'art. 76 del D.P.R 28/12/2000, n. 445 per le ipotesi di falsità in atti e dichiarazioni mendaci qui indicate, dichiara sotto la propria<br>responsabilità che le notizie contenute nel presente modulo sono vere.<br>In base al Regolamento Comunale dei Servizi Educativi e per l'Infanzia ed ai relativi punteggi per la formulazione della graduatoria di<br>accesso alle scuole infanzia |                                                                                                    |              |         |                |             |                                  |  |  |  |  |
| DICHIARA                                                                                                    |                                                                                                    |              |         |                |             |                                  |  |  |  |  |
| 1-Situazioni di priorità                                                                                                    |                                                                                                    |              |         |                |             |                                  |  |  |  |  |
| a) Bambini in situazione di disabilità certificata ai sensi della L 104/92.     * Se si seleziona il criterio è necessario inviare la certificazione della disabilità                                                                                                    |                                                                                                    |              |         |                |             |                                  |  |  |  |  |
| b) Bambini a protezione sociale.                                                                                                    |                                                                                                    |              |         |                |             |                                  |  |  |  |  |
| C) Bambini                                                                                                    | ] c) Bambini residenti nel Comune con fratelli che frequentano la scuola infanzia richiesta e che continueranno a frequentarla anche l'anno successivo. |              |         |                |             |                                  |  |  |  |  |

In questa sezione andranno "vistate" solo le caselle che corrispondo alla situazione della famiglia e successivamente alla situazione occupazionale dei genitori, come segue:

- Sezione 1: riguarda le <u>situazioni di priorità di accesso</u>. Va "vistata" una sola casella e solo se corrispondente alla propria situazione, altrimenti non va compilato nulla. Nel caso venga vistata la casella a (Bambini in situazione di disabilità certificata ai sensi della L 104/92) è necessario inviare la certificazione indicata all'indirizzo email <u>iscrizioni.servizio06anni@comune.cremona.it</u> contestualmente all'invio della domanda di iscrizione compilata. In assenza di invio di questa certificazione non sarà possibile applicare la condizione di priorità.
- Sezione 2: riguarda la <u>residenza</u> della famiglia. La casella a) viene vistata automaticamente se la scuola indicata come prima scelta corrisponde a quella territoriale. Se i nonni materni o paterni risiedono nel bacino territoriale di competenza della scuola scelta è necessario vistare la casella corrispondente indicando nell'apposito spazio sia il nominativo completo che l'indirizzo di residenza. Se la madre o il padre del bambino lavorano nel bacino territoriale di competenza della scuola scelta va selezionata la casella corrispondente (sarà poi necessario indicare l'indirizzo preciso del luogo di lavoro in una pagina successiva relativa alla SEDI di LAVORO).

- Sezione 3: riguarda le <u>particolari condizioni del nucleo anagrafico</u>. Va "vistata" la casella che corrispondente alla propria situazione, altrimenti non va compilato nulla. Le caselle e (ogni figlio convivente fino a 6 anni compiuti), f (ogni figlio convivente fino a 11 anni compiuti), g (ogni figlio convivente fino a 17 anni compiuti) sono precompilate, mentre se si seleziona la casella h (ogni figlio convivente maggiorenne) è necessario specificare i nominativi dei figli conviventi maggiorenni e se si seleziona la casella i (presenza di altri figli in scuole adiacenti) è necessario specificare i nominativi dei figli conviventi o asilo nido) e classe frequentata nell'anno scolastico 2024/2025.
- Sezione 4: riguarda <u>l'eventuale invalidità dei componenti del nucleo anagrafico</u>. Nel caso una di queste caselle venga selezionata è necessario specificare il nominativo a cui è riferita.
- Sezione 5: riguarda le <u>condizioni occupazionali dei genitori</u>.
- Sezione 6: riguarda le condizioni di aggravio (lavoro su turni, lavoro pendolare, ecc.) Se si selezionano le caselle corrispondenti alle varie condizioni andranno obbligatoriamente specificati i dati del lavoro nella pagina successiva (SEDI di LAVORO) inserendo il nome dell'azienda presso la quale si è occupati, <u>l'indirizzo e l'orario di lavoro preciso</u>.
- 7. Nell'ultima pagina è presente il riferimento alla nuova normativa sulla privacy e il link all'informativa per il trattamento dei dati personali di cui si invita a prendere visione. È possibile inserire infine anche eventuali note o comunicazioni.

Prima di premere il pulsante INVIO è possibile tramite il link "Anteprima domanda iscrizione" visionare una anteprima della domanda in modo da controllarne la correttezza. Se tutto è corretto procedere cliccando su INVIA DOMANDA. Dopo l'invio non sarà più possibile effettuare correzioni.

| Home II Comur                                                            | e Mi interessa                                                | lo sono                                             | Servizi online                                              | Modulistica                          | News media ed eventi                                                                                  |
|--------------------------------------------------------------------------|---------------------------------------------------------------|-----------------------------------------------------|-------------------------------------------------------------|--------------------------------------|----------------------------------------------------------------------------------------------------|
| Home » Servici Online » Isc                                              | izione scuole infanzia co                                     | munali » Iscrizio                                   | ne scuole infanzia com                                      | nunali                               |                                                                                                    |
|                                                                          |                                                               |                                                     |                                                             |                                      | Versione stampabile Versione PDF                                                                      |
| Iscrizione - inv                                                         | vio domanda                                                   | 1                                                   |                                                             |                                      |                                                                                                    |
| La sottoscritta cons<br>dichiarazioni menda                              | pevole delle sanz<br>i indicate, dichiara                     | ioni penali p<br>sotto la prop                      | reviste dall'art. T<br>ria responsabilità                   | 76 del D.P.R 28<br>à che tutte le no | 3/12/2000, n. 445 per le ipotesi di falsità in atti e otizie contenute nel presente modulo sono vere. |
| Il richiedente dichia<br>disponibile presso g<br>d'iscrizione nella sezi | a di aver preso<br>li uffici di iscrizion<br>one Approfondime | visione dell'in<br>ne e sul sito<br>nti - File da s | n <mark>formativa per i</mark><br>del Comune di<br>caricare | l trattamento d<br>Cremona alla      | dei dati personali (Regolamento UE n. 2016/679)<br>pagina Scuola per l'infanzia comunale: modalità    |
| data                                                                     |                                                               |                                                     |                                                             |                                      |                                                                                                    |
| Comunicazioni al servizio                                                |                                                               |                                                     |                                                             |                                      |                                                                                                    |
|                                                                          |                                                               |                                                     |                                                             |                                      |                                                                                                    |
|                                                                          |                                                               |                                                     |                                                             |                                      | i.                                                                                                    |
| -                                                                        |                                                               |                                                     |                                                             |                                      |                                                                                                    |
| Anteprima domanda is                                                     | crizione                                                      |                                                     |                                                             |                                      |                                                                                                    |
| Indietro Invia domand                                                    | Annulla                                                       |                                                     |                                                             |                                      |                                                                                                    |

- 8. Una volta inviata la domanda di iscrizione riceverete una e-mail automatica di conferma dell'inoltro.
- 9. Successivamente, previa verifica di tutti i requisiti indicati nella domanda ed eventuale richiesta di chiarimenti, vi verrà inviata una nuova e-mail indicante il punteggio ottenuto.
- 10. La graduatoria sarà successivamente pubblicata sul sito del Comune di Cremona.